# Manual of Webex

For audience

## We will send the meeting URL link to you by email.

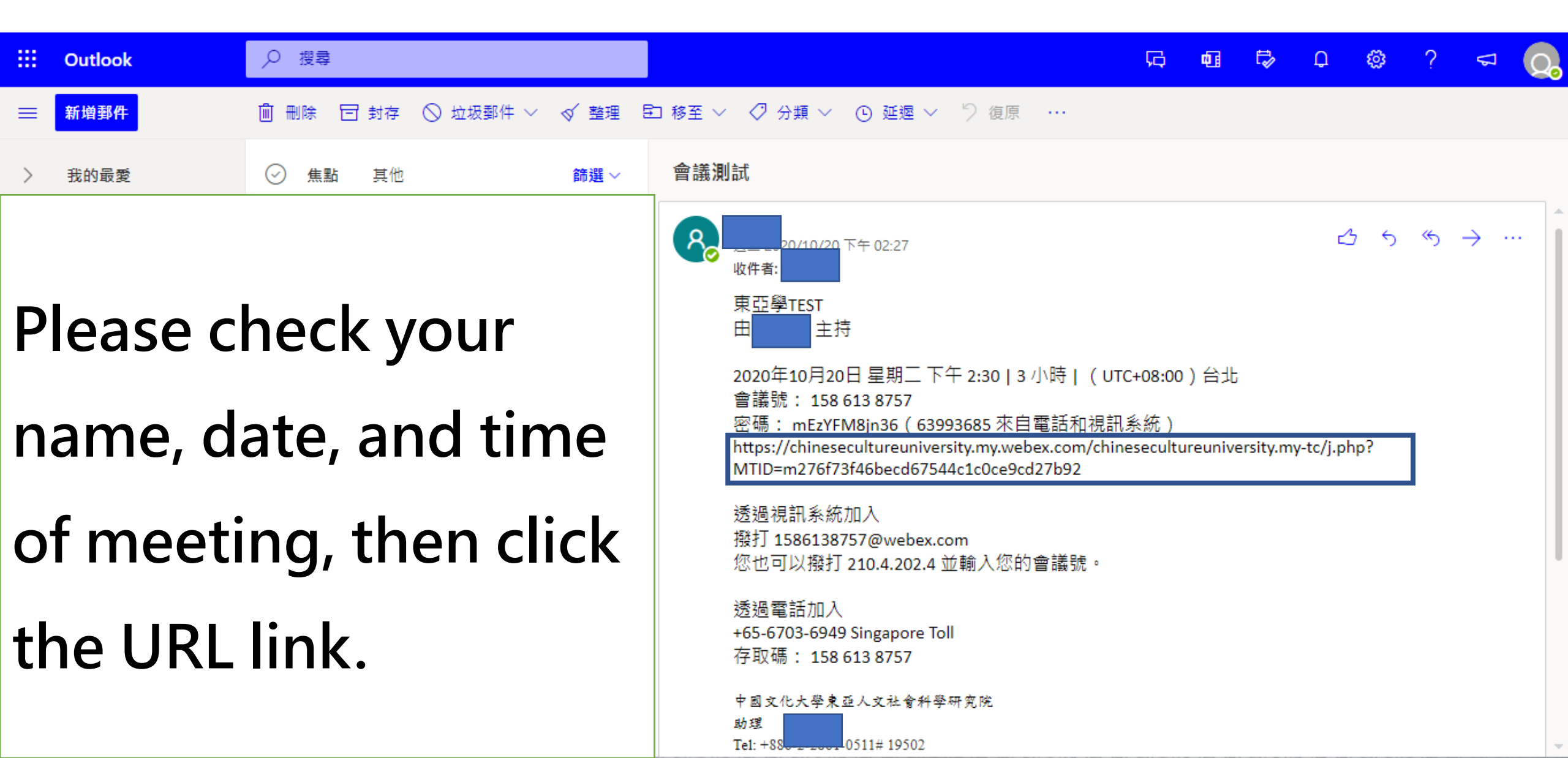

#### After clicking the URL link, you will see the following instruction...

TEST22

星期四, 2020年10月22日 | 早上 8:05 - 下午 5:05 ①

Since the function of the application is better, we suggest you download the application for a better experience of meeting . The following steps will be instructed with the version of application.

如果您在瀏覽器中看到訊息,請按一下開啟 Cisco Webex Meetings。

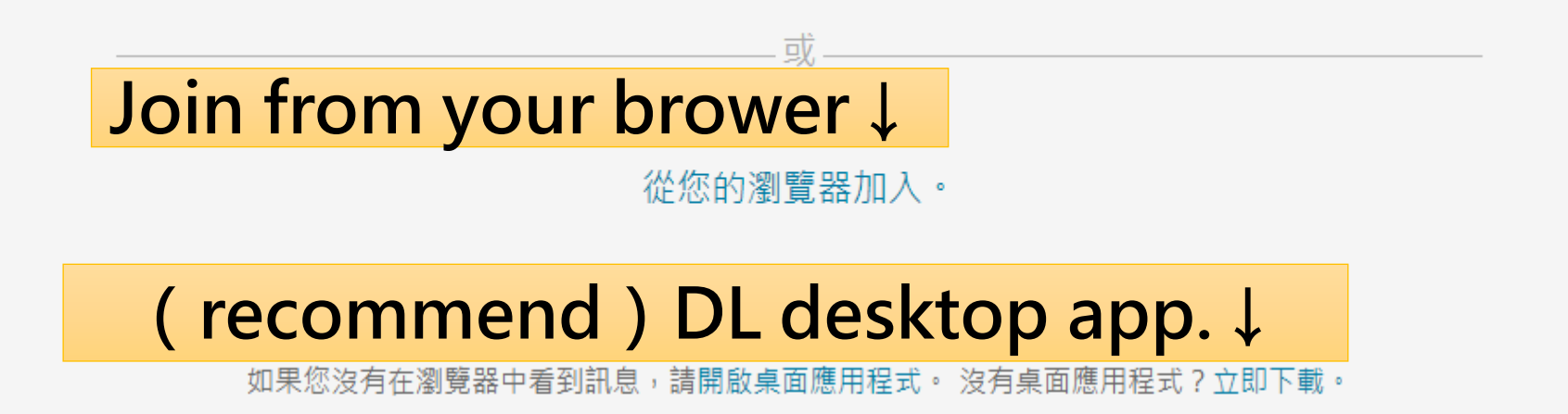

### The login step of the application, Please enter your full name and e-mail address.

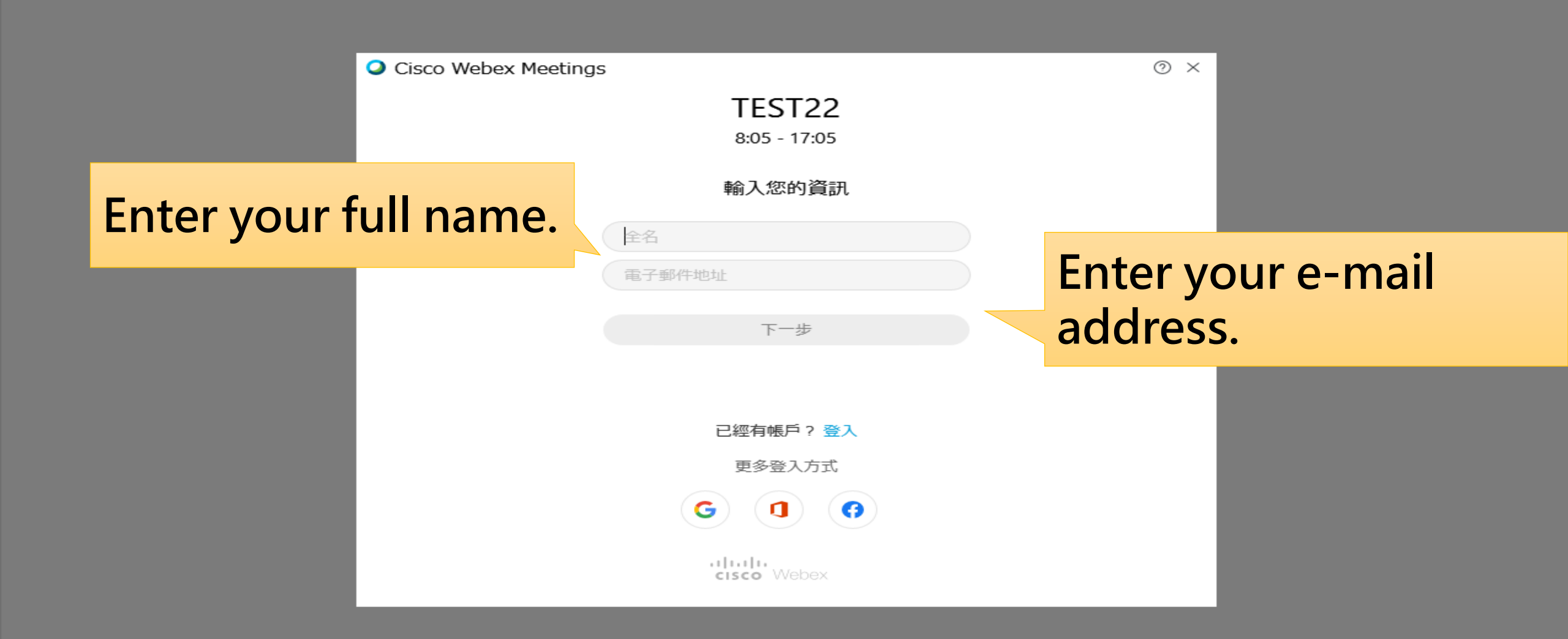

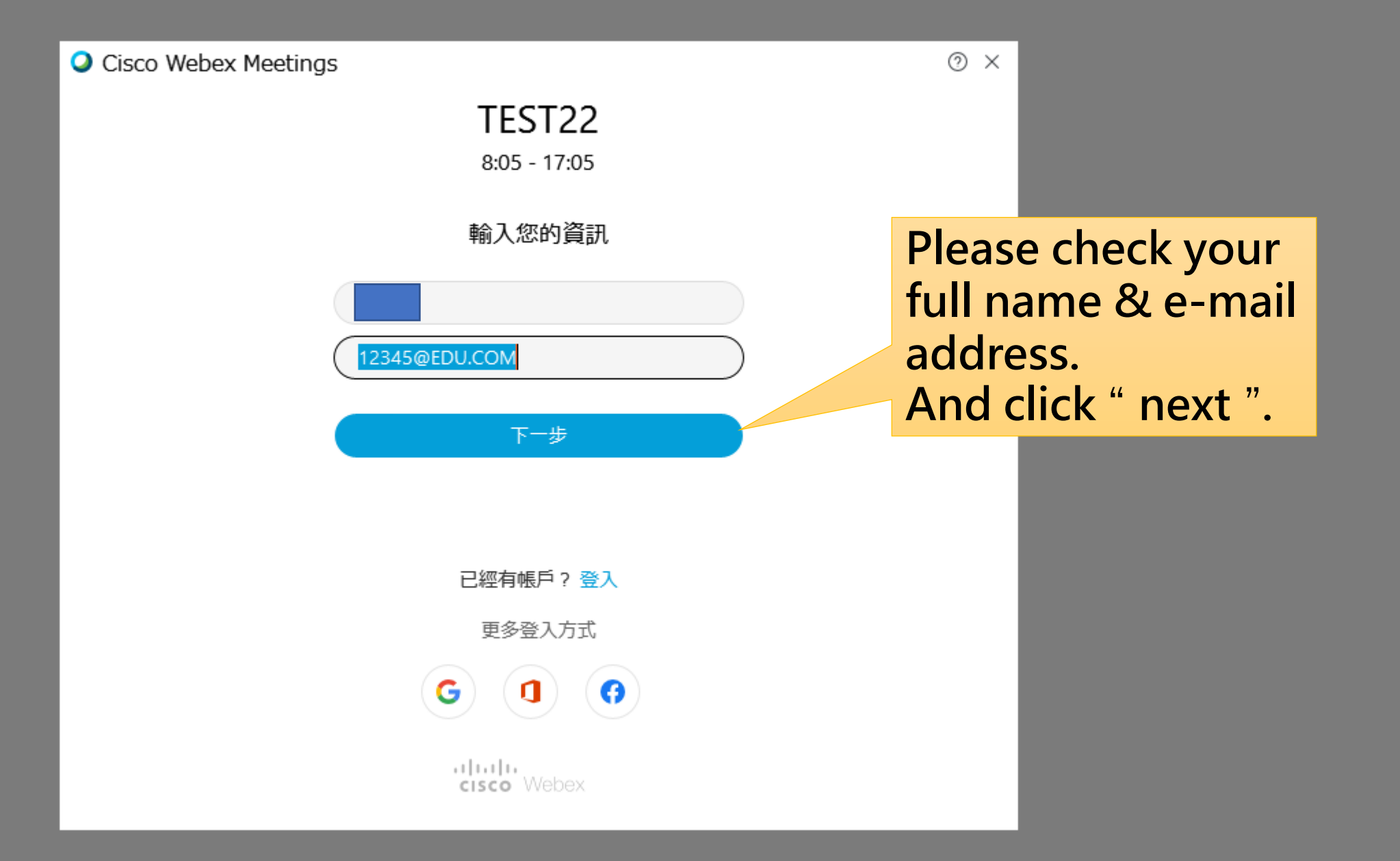

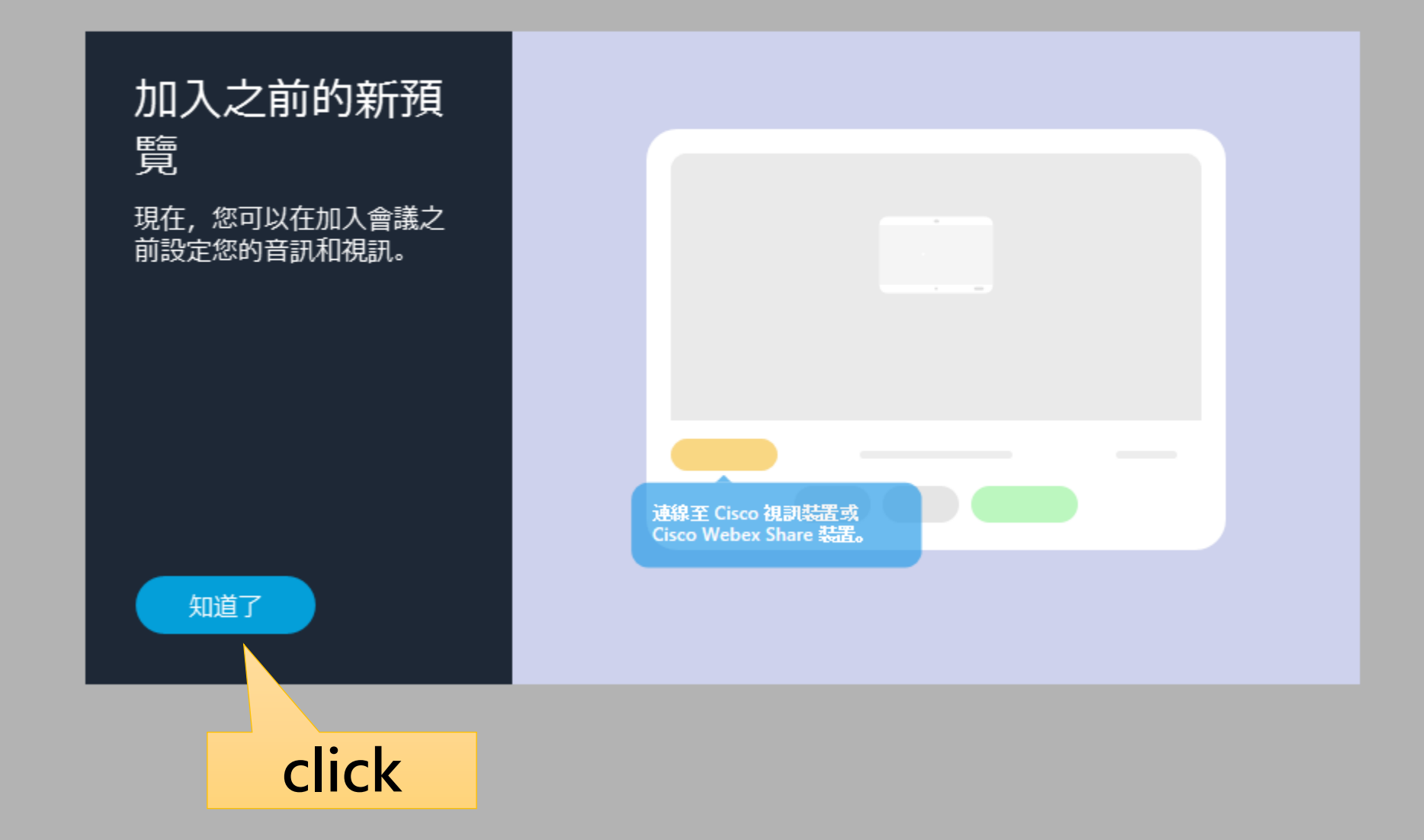

Enter the screen of meeting preview, check & test your mic, speaker and webcam.

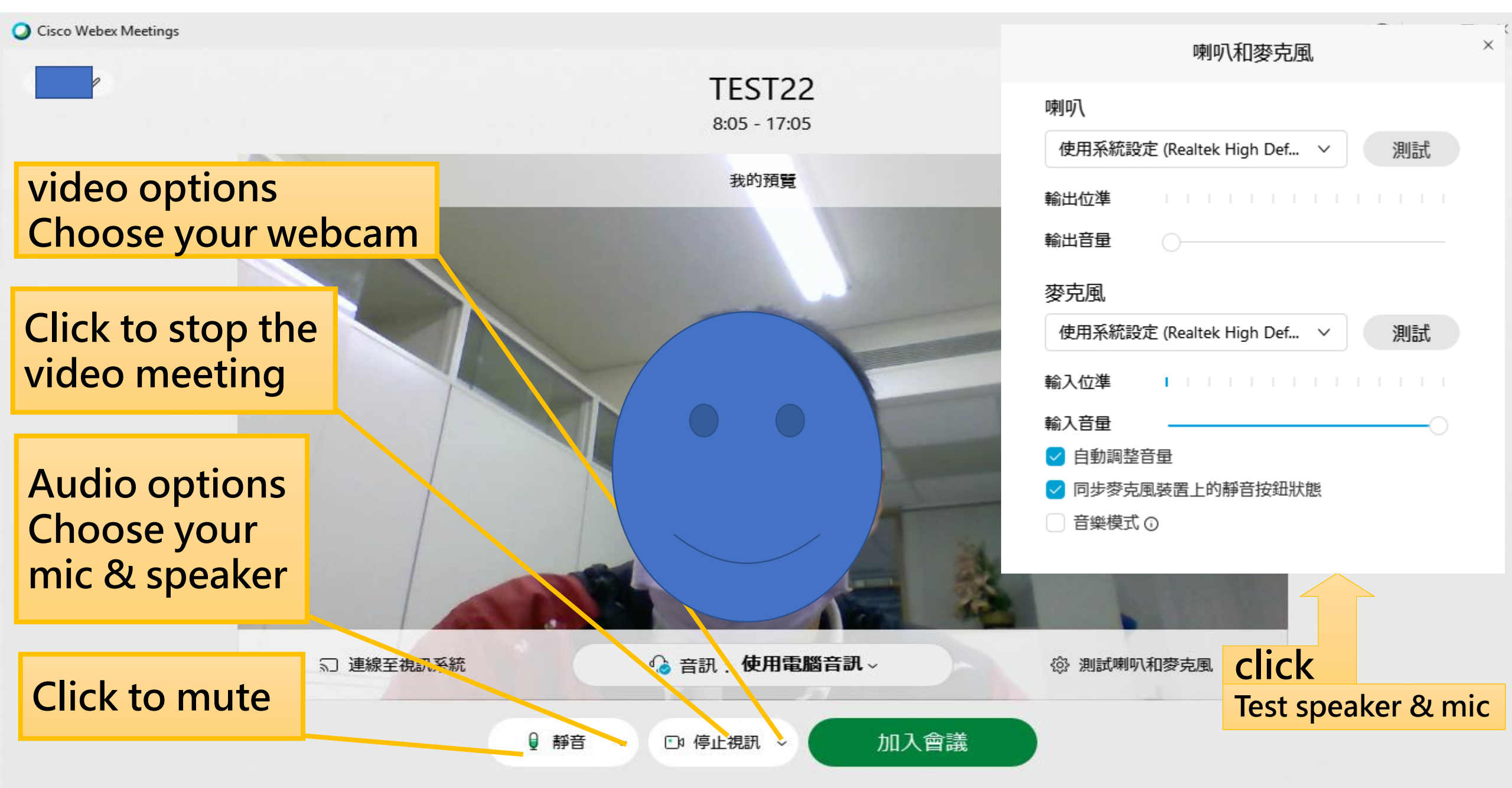

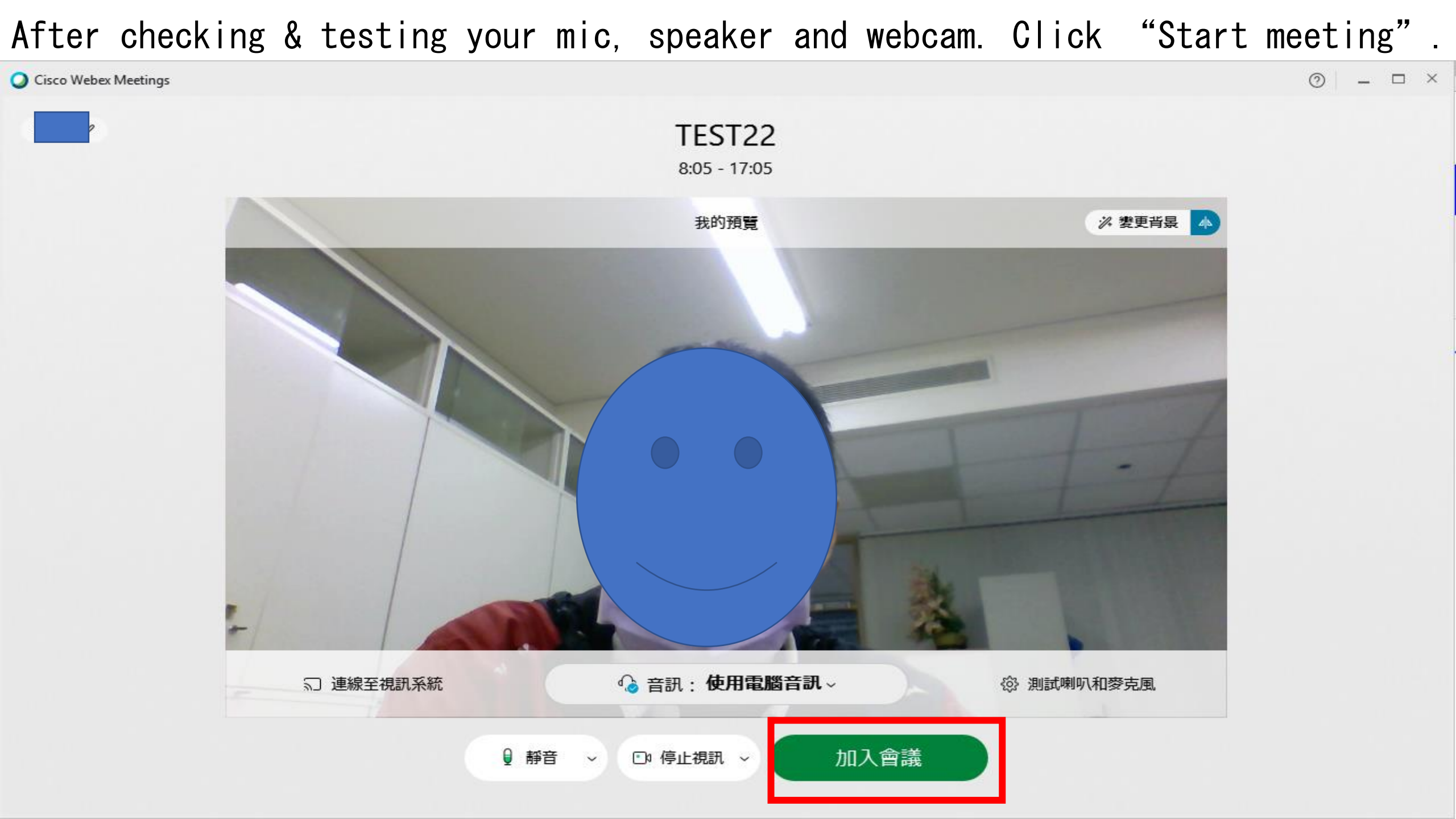

#### Meeting screen

Q Cisco Webex Meetings ③ 會議資訊 □ 隠藏功能表列 へ 檔案(E) 編輯(E) 共用(S) 檢視(V) 音訊和視訊(A) 參加者(P) 會議(M) 說明(H)

![](_page_8_Figure_2.jpeg)